### MENDELEY

In order to the references imported from Mendeley to follow the rules for references adopted by INPE, it was created a model of ABNT-INPE standards in Mendeley.

The first step is to install the ABNT style for references used by INPE on Mendeley. For this:

# 1. Log into Mendeley:

| Edit View Tools Help                                                       |          |   |      |              |                                                               |                                                                                                    |                              |                                       |                    |                                    |                    |   |
|----------------------------------------------------------------------------|----------|---|------|--------------|---------------------------------------------------------------|----------------------------------------------------------------------------------------------------|------------------------------|---------------------------------------|--------------------|------------------------------------|--------------------|---|
| l • C7 C2 00                                                               | C        |   | 0    |              |                                                               |                                                                                                    |                              | Q-Se                                  | arch               |                                    | Simone Angelica    | ¢ |
| Add Folders Related                                                        | d Sync   |   | Help |              |                                                               |                                                                                                    |                              |                                       |                    |                                    |                    |   |
| endeley<br>Diterature Search                                               | ^        | é | AII  | Docur        | nents Edit Settings                                           |                                                                                                    |                              |                                       |                    |                                    |                    |   |
|                                                                            | 34       | * |      | a /          | Authors                                                       | Title                                                                                                    | Year                         | Published In                          | Added 🔨            | Details Notes Contents             |                    |   |
| All Documents                                                              | 3,5      |   | •    | 8            | Michele, Patricia; Trindade,<br>Pereira; Kramer, Gisieli; Cás | TEMPERATURA DO AR EM ÁREA URBANA                                                                                          | 2017                         | Simpósio<br>Brasileiro de Se          | sex nov<br>14:07:0 | Type: Conference Proceedings       |                    | • |
| Recently Added                                                             |          |   | •    | 2            | Técnicas, Associação<br>Brasileira de Normas                  | ABNT 6023 Referência Bibliográfica                                                                                        | 2002                         |                                       | sex nov<br>14:07:1 | TEMPERATURA DO AR EN<br>URBANA     | 1 ÁREA             |   |
| Favorites                                                                  |          |   | •    | <b>8</b>     | Leite Filho, Geraldo Alemandro                                | Quantitative Analysen venösen und arteriellen Hundeblutes                                                                 | s 2008                       | RAC                                   | sex nov<br>14:07:3 | Authors: P. Michele, P. Trindad    | le, G. Krame       |   |
| Needs Review     My Publications                                           |          |   | •    | <b>8</b> 1   | Vanti, Nadia                                                  | Ambiente de qualidade em uma biblioteca universitária Qua<br>aplicação do SS e de um estilo participativo de adminis Ana  | antitative<br>alysen venöser | Jência da<br>n nformação              | sex nov<br>14:07:3 | K View research catalog en         | try for this paper |   |
| Unsorted                                                                   |          |   | •    | 8            | Soares, Patrícia Bourguignon;<br>Carneiro, Teresa Cristina Ja | Análise bibliométrica da produção científica brasileira s<br>Tecnologia de Construção e Edificações na base de de Hur     | d arteriellen<br>ndeblutes   | mbiente<br>Ionstruído                 | sex nov<br>14:07:3 | Proc. Title: Simpósio Brasileiro d | e                  |   |
| Create Folder                                                              | ste.     |   | ٠    | 8            | Pizzani, Luciana; Cristina,<br>Rosemary                       | ARTIGO BASES DE DADOS E BIBLIOMETRIA : a presença<br>da Educação Especial na base Medine ARTIGO DATABAS                   | 2008                         | Revista Brasileira<br>de Bibliotecono | sex nov<br>14:07:1 | Year: 2017                         | oto, 19            |   |
| Create Group                                                               | 3,5<br>V |   | •    | <b>8</b> 1   | Santos, Geovane                                               | Análise Bibliométrica dos Artigos Publicados como Estudos<br>Bibliométricos na História do Congresso Brasileiro de Custos | 2015<br>s                    | Pensar Contábil                       | sex nov<br>14:07:1 | Pages: 2584-2587                   |                    |   |
| er by Authors                                                              | • ^      |   | •    | 8            | Jardim, José Maria                                            | A invenção da memória nos arquivos públicos                                                                               | 1995                         | Ciência da<br>Informação              | sex nov<br>14:07:1 | Abstract:                          |                    |   |
| gélica Del-Ducca Barbedo, Simone                                           |          |   | •    | <b>8</b> 1 - | Maricato, João De Melo                                        | Dinâmica das relações entre Ciência e Tecnologia : estudo<br>Bibliométrico e Cientométrico de múltiplos indicadores de    | 2010                         | Tese                                  | sex nov<br>14:07:1 | Tags:                              |                    |   |
| eica, simone<br>uivo Nacional do Brasil<br>pado. Simone Angelica Dal Durca |          |   | ٠    | 8            | Bertoletti, Esther Caldas                                     | Como fazer programas de reprodução de documentos de<br>arquivo                                                            | 2002                         |                                       | sex nov<br>14:07:1 |                                    |                    |   |
| bedo, Simone Angélica Del Ducca<br>bedo, Simone Angélica Del Ducca         |          |   | •    | 8            | Arquivo Nacional do Brasil                                    | Dicionário Brasileiro de Terminologia Arquivística                                                                        | 2005                         | Publicações<br>Técnicas               | sex nov<br>14:07:1 | Author Keywords:                   | e: temperature     |   |
| pedo, Simone Angélica DelDucca<br>pêdo, Simone Angélica Del-Ducca          |          |   | •    | 0            | Barbedo, Simone Angélica Del-<br>Ducca                        | Sistema de Gestão da qualidade em serviços: estudo de<br>caso em uma biblioteca universitária                             | 2004                         |                                       | fev 14             | sensors; thermal comfort           | -,                 |   |
| ista, João<br>toletti, Esther Caldas                                       |          |   | •    | •            | Barbedo, Simone Angélica Del<br>Ducca                         | Análise bibliométrica da produção científica do Instituto<br>Nacional de Pesquisas Espaciais (1972-2018): um estudo       | 2019                         |                                       | fev 14             | City:<br>São José dos Campos       |                    |   |
| non, João Luiz<br>neiro, Teresa Cristina Janes<br>valho, Eduardo Gomer     |          |   | •    | 8            | Angélica, Simone; Turrioni,<br>João Batista                   | Sistemas de gestão da qualidade no setor de serviços: um<br>estudo de aplicabilidade em bibliotecas de ensino superior    |                              |                                       | fev 14             | Editors:                           |                    |   |
| tro Marcelino, Silvia<br>tro, Luiz Otávio da Cruz de Oliveira              |          |   | •    | 8            |                                                               | Sistema de Gestao da Qualidade em Bibliotecas estudo de<br>caso em uma biblioteca universitaria                           |                              |                                       | fev 14             |                                    |                    |   |
| tina Rosemary                                                              | ~        |   |      |              |                                                               |                                                                                                    |                              |                                       | ~                  | Publisher:                         |                    |   |

# 2. Click on **View**:

| Mendeley Desktop                        |              |     |       |      |            |               |       |
|-----------------------------------------|--------------|-----|-------|------|------------|---------------|-------|
| <u>File Edit View T</u> ools <u>H</u> e | elp          |     |       |      |            |               |       |
|                                         | <b>0</b>     | 0   | D     |      |            |               |       |
| Add olders F                            | Related Sync | He  | lp    |      |            |               |       |
| Mendeley                                | ^            | 1   | All C | Docu | uments     | Edit Settings |       |
|                                         |              | *   | •     | E    | Authors    |               | Title |
| My Library                              |              | 5-7 | •     |      | Técnicas,  | Associação    | ABNT  |
| All Documents                           |              | ~   |       |      | Brasileira | de Normas     |       |

3. Select Citation Style > More Styles:

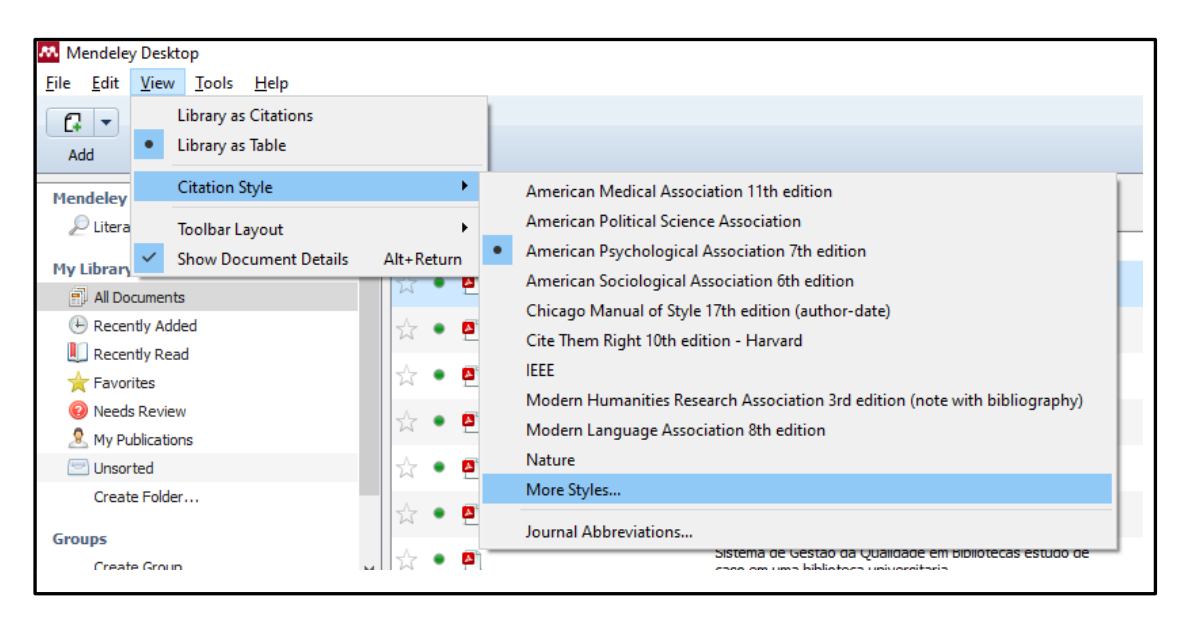

4. Click on Get More styles

| ien                                                   | Citation Styles                                                                                                    | 2 |                    |  |  |  |  |  |
|-------------------------------------------------------|----------------------------------------------------------------------------------------------------|---|--------------------|--|--|--|--|--|
| luth<br>Fécr<br>Bras<br>Vani<br>Pizzi<br>Rosi<br>Sani | Installed Get More Styles Abbreviations About          Q Search my       tyles         American Me       Association 11th edition         American Political Science Association       1 | ` | De<br>T'<br>T<br>A |  |  |  |  |  |
| Arqı<br>Ang                                           | American Psychological Association 7th edition     Selected       American Sociological Association 6th edition                                                                          |   |                    |  |  |  |  |  |
| Joac                                                  | Chicago Manual of Style 17th edition (author-date)                                                                                                    |   | Pi                 |  |  |  |  |  |

### 5. In Download Style, paste the link:

http://csl.mendeley.com/styles/16325883/INPE-ABNT-2016

Then click Download:

| installed | Get More Styles        | Abbreviations       | About             |         |          |
|-----------|------------------------|---------------------|-------------------|---------|----------|
| Q Searc   | ch all citation styles |                     |                   |         |          |
|           |                        |                     |                   |         |          |
|           |                        |                     |                   |         |          |
|           |                        |                     |                   |         |          |
|           |                        |                     |                   |         |          |
|           |                        |                     |                   |         |          |
|           |                        |                     |                   |         |          |
|           |                        |                     |                   |         |          |
|           |                        |                     |                   |         |          |
|           |                        |                     |                   |         |          |
|           |                        |                     |                   |         |          |
|           |                        |                     |                   |         |          |
| ownload 9 | Style: http://csl.me   | ndeley.com/styles/1 | 16325883/INPE-ABN | √T-2016 | Download |
|           |                        |                     |                   |         |          |

6. The INPE style (ABNT) is going to be included in Mendeley:

| Cite Them Right 10th edition - Harvard                                     |   |
|----------------------------------------------------------------------------|---|
| Harvard reference format 1 (deprecated)                                    |   |
| IEEE                                                                       |   |
| INPE(ABNT)                                                                 | • |
| Include URLs and Date Accessed in Bibliographies: For All Document Types 🔻 |   |
| Citation and Bibliography Language: Default                                |   |
| Done                                                                       | 2 |

7. Click on Done

| IEEE                                                                                                    |          |
|----------------------------------------------------------------------------------------------------|----------|
| INPE(ABNT)                                                                                                    | Selected |
| Include URLs and Date Accessed in Bibliographies: For All Document Types  Citation and Bibliography Language: Default |          |
|                                                                                                    | Done     |

#### **USING MENDELEY IN THE MS-WORD:**

To use Mendeley in MS-Word, install the Mendeley plugin:

1. Log into Mendeley:

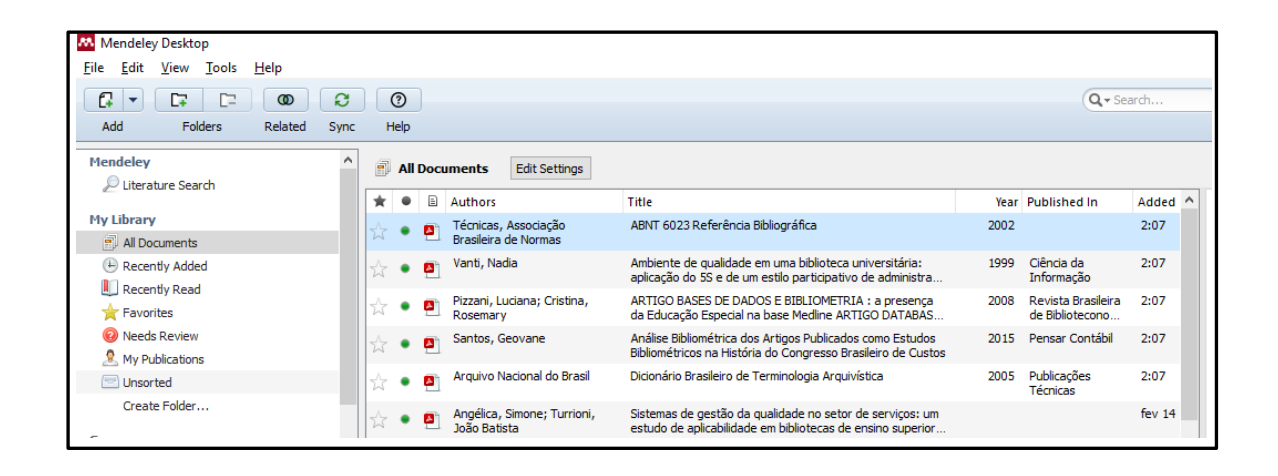

2. Click on Tools and select "Install MS Word Plugin":

| 👭 Mendeley Desktop       |                        |               |                                              |                          |                                                                                                    |  |  |  |  |
|--------------------------|------------------------|---------------|----------------------------------------------|--------------------------|----------------------------------------------------------------------------------------------------|--|--|--|--|
| <u>File Edit View To</u> | ools <u>H</u> elp      |               |                                              |                          |                                                                                                    |  |  |  |  |
|                          | Invite Colleagues      | D             |                                              |                          |                                                                                                    |  |  |  |  |
| Add Fol                  | Install Web Importer   | elp           |                                              |                          |                                                                                                    |  |  |  |  |
| Mendeley                 | Install MS Word Plugin |               |                                              |                          |                                                                                                    |  |  |  |  |
| Literature Sea           | Check for Duplicates   | All D         | ocuments                                     | cuments Edit Settings    |                                                                                                    |  |  |  |  |
| <i>a</i>                 | encer for Dupileutes   | •             | Authors                                      |                          | Title                                                                                                    |  |  |  |  |
| My Library               | Options                |               | Técnica:                                     | s, Associação            | ABNT 6023 Referência Bibliográfica                                                                       |  |  |  |  |
| All Documents            |                        | 1. 1          | Brasileir                                    | a de Normas              |                                                                                                    |  |  |  |  |
| Recently Added           | \$                     | 🔹 🔼 Vanti, Ni |                                              | adia                     | Ambiente de qualidade em uma biblioteca universit<br>aplicação do 55 e de um estilo participativo de adm |  |  |  |  |
| Recently Read            |                        |               |                                              |                          |                                                                                                    |  |  |  |  |
| ☆ Favorites              | 4                      | •             | <ul> <li>Pizzani,</li> <li>Rosema</li> </ul> | Luciana; Cristina,<br>rv | ARTIGO BASES DE DADOS E BIBLIOMETRIA : a pre<br>da Educação Especial na base Medline ARTIGO DA           |  |  |  |  |

3. The following message then appears:

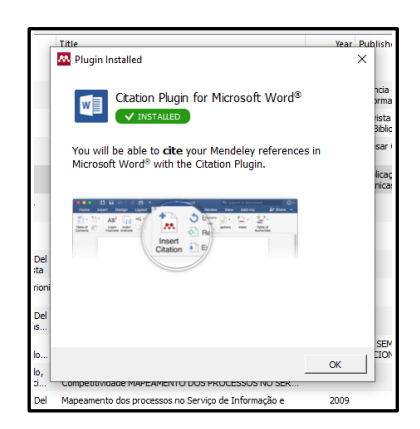

# Inserting citations in the text using Mendeley:

a) <u>Between parentheses</u>

To include a citation in the text using Mendeley, click on References in the MS Word and then click on "Insert citation":

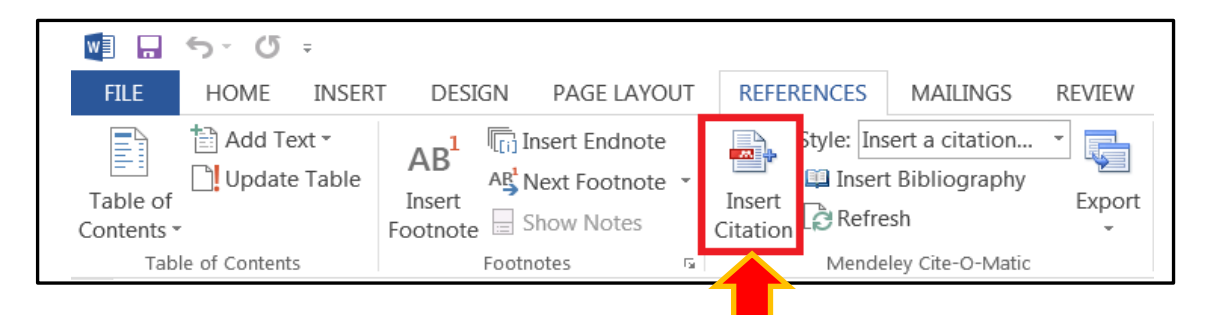

A dialog box will appear.

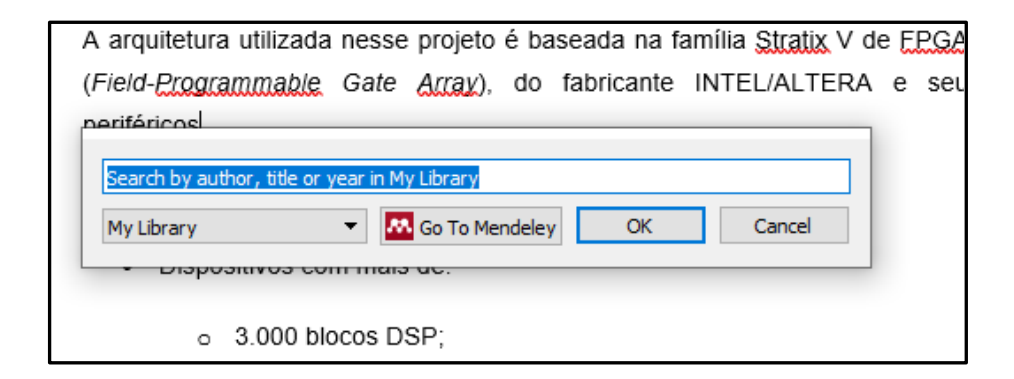

There are two options to include a citation in the text using Mendeley:

### **OPTION 1: Type a reference tag:**

In the dialog box, type an author, title, or year of the reference:

| <u>ь</u> | Vanti                                                                                                    | 1   |  |  |  |  |  |  |  |  |
|----------|----------------------------------------------------------------------------------------------------|-----|--|--|--|--|--|--|--|--|
|          | Sistema de gestão da qualidade e um modelo de integração estrutural em b<br>Simone Angélica Del Ducca Barbedo; JB 2002<br>Abstract:Thapisa e Gamini (1999) e <b>Vanti</b> (1999) afirmam que bibliotecas tent |     |  |  |  |  |  |  |  |  |
|          | Ambiente de qualidade em uma biblioteca universitária: aplicação do 5S e d<br>Nadia Vanti - 1999 - Ciência da Informação<br>Authors: Nadia <b>Vanti</b>                                                       |     |  |  |  |  |  |  |  |  |
|          | My Library   Go To Mendeley OK Cancel                                                                                                    | sup |  |  |  |  |  |  |  |  |

Select the reference and click Ok:

| neriféricos       |                          |        |
|-------------------|--------------------------|--------|
| Vanti 1999;Search | for additional reference |        |
| My Library        | ▼ Go To Mendeley OK      | Cancel |
|                   | os com mais de.          |        |

The citation will be included in the text.

| A arquitetura utilizada | nesse | e projeto | é ba | aseada na fa | amília <u>Stratix</u> V ( | de Ę | PGAs |
|-------------------------|-------|-----------|------|--------------|---------------------------|------|------|
| (Field-Programmable     | Gate  | Array),   | do   | fabricante   | INTEL/ALTERA              | ۰e   | seus |
| periféricos (VANTI, 19  | 99).  |           |      |              |                           |      |      |

# **OPTION 2: Search Reference on the Mendeley**

Select "Go to Mendeley" from the dialog box:

| periféricos       |                               | ]        |
|-------------------|-------------------------------|----------|
| Search by author, | , title or year in My Library |          |
| My Library        | ▼ Go To Mendeley OK Cancel    |          |
|                   |                               | <u> </u> |
|                   |                               |          |
|                   |                               |          |

# It will open Mendeley:

| 👯 Mendeley Desktop                                                       |            | _    |      |                                                               |                                                                                                    |      |                                       |        | _ |           |
|--------------------------------------------------------------------------|------------|------|------|---------------------------------------------------------------|----------------------------------------------------------------------------------------------------|------|---------------------------------------|--------|---|-----------|
| <u>File Edit View Tools H</u> elp                                        |            |      |      |                                                               |                                                                                                    |      |                                       |        |   |           |
|                                                                          | ,          | ?    |      |                                                               |                                                                                                    |      | Q+ Sea                                | arch   |   |           |
| Add Folders Related Syr                                                  | nc I       | Help |      |                                                               |                                                                                                    |      |                                       |        |   |           |
| Mendeley                                                                 | ^          | All  | Doci | aments Edit Settings                                          |                                                                                                    |      |                                       |        |   |           |
| 2 Literature Search                                                      | *          |      |      | Authors                                                       | Title                                                                                                    | Year | Published In                          | Added  | ^ | De        |
| My Library                                                               | ☆          | •    | •    | Técnicas, Associação<br>Brasileira de Normas                  | ABNT 6023 Referência Bibliográfica                                                                                        | 2002 |                                       | 2:07   |   | Ту        |
| Recently Added                                                           | \$         | •    |      | Vanti, Nadia                                                  | Ambiente de qualidade em uma biblioteca universitária:<br>aplicação do 5S e de um estilo participativo de administra      | 1999 | Ciência da<br>Informação              | 2:07   |   | A         |
| Favorites                                                                | ☆          | •    |      | Pizzani, Luciana; Cristina,<br>Rosemary                       | ARTIGO BASES DE DADOS E BIBLIOMETRIA : a presença<br>da Educação Especial na base Medline ARTIGO DATABAS                  | 2008 | Revista Brasileira<br>de Bibliotecono | 2:07   |   | 5         |
| Needs Review     My Publications                                         | ☆          | •    |      | Santos, Geovane                                               | Análise Bibliométrica dos Artigos Publicados como Estudos<br>Bibliométricos na História do Congresso Brasileiro de Custos | 2015 | Pensar Contábil                       | 2:07   |   | Au        |
| Unsorted                                                                 | ☆          | •    |      | Arquivo Nacional do Brasil                                    | Dicionário Brasileiro de Terminologia Arquivística                                                                        | 2005 | Publicações<br>Técnicas               | 2:07   |   |           |
| Create Folder                                                            | ☆          | ٠    | 8    | Angélica, Simone; Turrioni,<br>João Batista                   | Sistemas de gestão da qualidade no setor de serviços: um<br>estudo de aplicabilidade em bibliotecas de ensino superior    |      |                                       | fev 14 |   | Jo        |
| Groups<br>Create Group                                                   | •          | •    | 8    |                                                               | Sistema de Gestao da Qualidade em Bibliotecas estudo de<br>caso em uma biblioteca universitaria                           |      |                                       | fev 14 |   | Ye<br>Vo  |
| Filter by Authors                                                        | <b>^</b> ☆ | •    |      | Barbedo, Simone Angélica Del<br>Ducca; Turrioni, João Batista | Sistema de gestão da qualidade e um modelo de integração<br>estrutural em bibliotecas: análise comparativa em dois est    | 2002 |                                       | fev 14 | • | Is:<br>Pa |
| All<br>Angélica Del-Ducca Barbedo, Simone<br>Angélica Simone             | 낪          | •    |      | Batista, João; Doutor, Turrioni<br>-Professor                 | Sistemas de gestão da qualidade no setor de serviços: um<br>estudo de aplicabilidade em bibliotecas de ensino superior    | 2003 |                                       | fev 14 | Ī | A         |
| Arquivo Nacional do Brasil<br>Barbedo, Simone Angelica Del Ducca         |            | •    |      | Barbedo, Simone Angélica Del<br>Ducca; Marcelino, Silvia Cas  | Resultado do programa de avaliação de desempenho da<br>qualidade do Serviço de Informação e Documentação (SID)            | 2009 |                                       | fev 14 |   | O<br>Pri  |
| Barbedo, Simone Angélica Del Ducca<br>Barbedo, Simone Angélica Del-Ducca | ☆          | •    |      | Barbedo, Simone Angélica<br>DelDucca; Vergueiro, Waldo        | Qualidade em bibliotecas universitárias da área pública: a<br>contribuição do GESPÚBLICA                                  | 2006 | XIV SEMINÁRIO<br>NACIONAL DE          | fev 14 |   | da<br>ge  |

Select the reference and click on "Cite" button

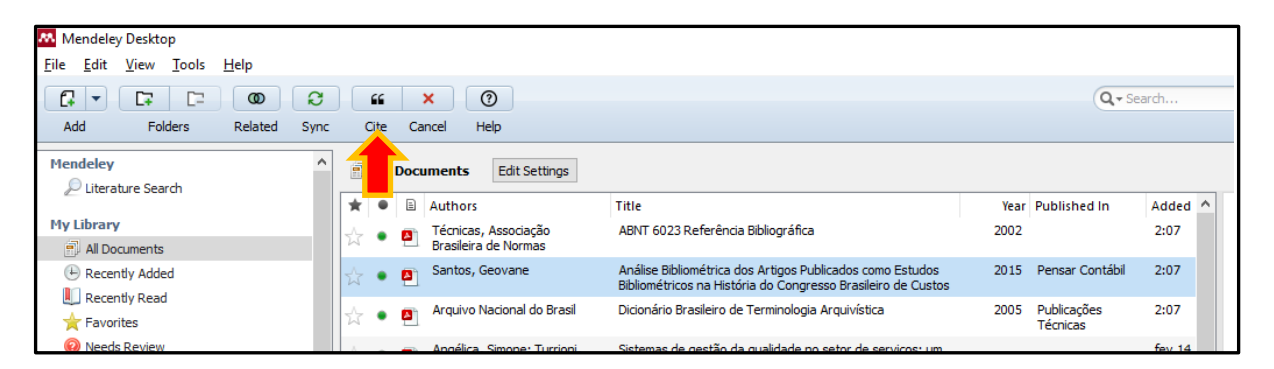

The citation will appear in the text:

A arquitetura utilizada nesse projeto é baseada na família <u>Stratix</u> V de <u>EPGAs</u> (*Field-<u>Programmable</u> Gate <u>Array</u>), do fabricante INTEL/ALTERA e seus periféricos (SANTOS, 2015).*  b) Citing a reference within the text

Click on the citation:

90.0.

Segundo (SANTOS, 2015) A arquitetura utilizada nesse projeto é baseada na família <u>Stratix</u> V de <u>EPGAs</u> (*Field-<u>Programmable</u> Gate <u>Array</u>), do fabricante INTEL/ALTERA e seus periféricos.* 

As principais características dessa família são:

### Click on Edit Citation

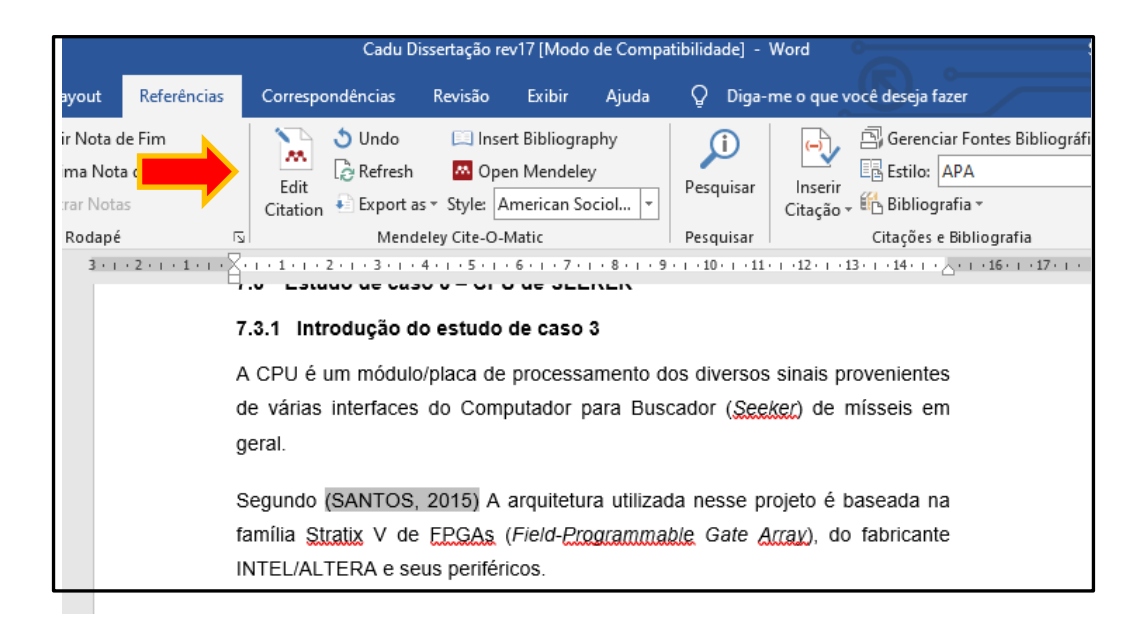

It will open this dialog box:

| Se                                               | aundo (SANTOS 2015) A arquitetura utilizada nesse projeto é b | eada na |  |  |  |  |  |  |
|--------------------------------------------------|---------------------------------------------------------------|---------|--|--|--|--|--|--|
| fa                                               | fa Santos 2015;Search for additional reference                |         |  |  |  |  |  |  |
| ١N                                               | My Library 🔻 🐱 Go To Mendeley OK Cancel                       | ]       |  |  |  |  |  |  |
| As principais características dessa família são: |                                                               |         |  |  |  |  |  |  |

Click on the Author's name

| Segundo (SANTOS 2015) A arquitetura utilizada nesse projeto é ba | seada na |
|------------------------------------------------------------------|----------|
| fa Santos 2015;Search for additional reference                   | bricante |
| IN My Y Cancel                                                   |          |
| As principais características dessa família são:                 |          |

A new box will open. Select "Suppress Author" and click **OK**:

| une  | do (SANTOS 2015) A arquitetura utilizada nesse projeto é baseada | na   |
|------|------------------------------------------------------------------|------|
| ilia | Santos 2015;                                                     | inte |
| ΕL   | Page 🔻                                                           |      |
| prir | Prefix                                                           |      |
|      | Suffix                                                           |      |
| os   | Suppress author                                                  |      |
| lic  | My Library 🔻 🔀 Go To Mendeley OK Cancel                          | ) de |
| toL  |                                                                  |      |

In the citation, only the year of publication is going to appear

geral.

Segundo (2015) A arquitetura utilizada nesse projeto é baseada na família <u>Stratix</u> V de <u>EPGAs</u> (*Field-<u>Programmable</u> Gate <u>Array</u>), do fabricante INTEL/ALTERA e seus periféricos.* 

After this, type the author's surname(s) with only the first letter in uppercase:

Segundo Santos (2015), a arquitetura utilizada nesse projeto é baseada na família <u>Stratix</u> V de <u>EPGAs</u> (*Field-<u>Programmable</u> Gate <u>Array</u>), do fabricante INTEL/ALTERA e seus periféricos.* 

### **CREATING THE REFERENCE LIST**

To create the reference list after inserting the citations in the text, click on "insert bibliography".

| Referências | Correspo  | ondências                                                                                                    | Revisão                      | Exibição                                  | Foxit PDF     | Acrobat                           |         |                                   |                              |
|-------------|-----------|----------------------------------------------------------------------------------------------------|------------------------------|-------------------------------------------|---------------|-----------------------------------|---------|-----------------------------------|------------------------------|
| de Fim      | 13 3      | Undo                                                                                                    | 🛄 Insert Bil                 | bliography                                |               | Gerenciar Fontes Bibliográficas   |         | 🛅 Inserir Índice de Ilustrações   | 🔄 🛅 Inserir Índice           |
| de Rodapé 🔻 | _ <u></u> | Refresh                                                                                                    | 👭 Open Me                    | endeley                                   |               | Estilo: ABNT NBR 6023:2002 🔻      |         | 📑 Atualizar Tabela                | Atualizar Índice             |
| IS          | Citation  | Export as *                                                                                                    | Style: INPE(A                | (BNT) -                                   | Citação 🕶     | 🔐 Bibliografia 👻                  | Legenda | 🚯 Referência Cruzada              | Entrada                      |
| G.          |           | Mendeley                                                                                                    | Cite-O-Matic                 |                                           |               | Citações e Bibliografia           | -       | Legendas                          | Índice                       |
|             |           | \$ · I · 2                                                                                                    | Insert Biblio                | graphy                                    |               | . 3 . 1 . 4 . 1 . 5 . 1 . 6 . 1 . | 7       | 8 • • • 9 • • • 10 • • • 11 • • • | 12 • • • 13 • • • 14 • • • • |
|             |           |                                                                                                    | Insert a bi                  | bliography                                |               |                                   |         |                                   |                              |
|             |           |                                                                                                    | Mendel<br>Pression<br>ajuda. | <b>ley-1.19.4.dot</b> i<br>ne F1 para obf | n<br>:er mais |                                   |         |                                   |                              |
|             |           | (ROTTA et al., 2016)<br>ROTTA, L. H. S.; MISHRA, D. R.; ALCÂNTARA, E. H.; IMAI, N. N. <u>Analyzing the</u><br>status <u>of submerged aquatic vegetation using novel optical parameters</u> . <u>International</u><br>Journal of Remote <u>Sensing</u> , v. 37, n. 16, p. 3786–3810, 2016. |                              |                                           |               |                                   |         |                                   |                              |

#### **ATTENTION:**

For Thesis and Dissertation references, Mendeley doesn't include information about the grade (dissertation or thesis) and course (Remote Sensing, for example).

BARBEDO, S. A. D.-D. Sistema de Gestão da qualidade em serviços: estudo de caso em uma biblioteca universitária. 2004. 134 p. Itajubá: UNIFEI, 2004.

To correct it, include in the field "University" in Mendeley the following information:

Type (Grade and course) – Institution, City.

Example:

Thesis (Master in Remote Sensing) – Instituto Nacional de Pesquisas Espaciais, São José dos Campos

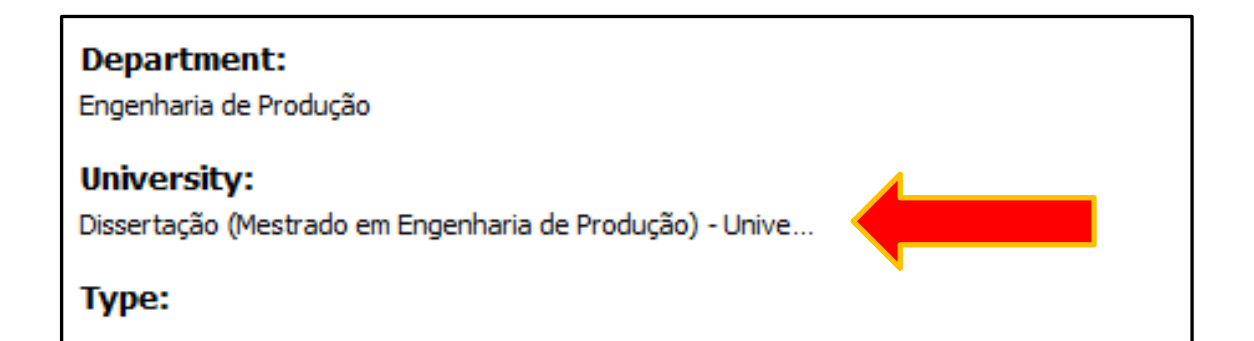

BARBEDO, S. D. D. **Sistemas de gestão da qualidade em serviços**: estudo de caso em uma biblioteca universitária. 2004. 134p. Dissertação (Mestrado em Engenharia de Produção) – Universidade Federal de Itajubá, Itajubá, 2004.